#### CÓMO CONVERTIR DE PROCESADOR DE TEXTO A PDF

#### 1. GUARDE EL DOCUMENTO EN FORMATO DE TEXTO

| 🚰 Guardar como        |                                                                                 |          |                     |                    |                 |                   |        | ×  |
|-----------------------|---------------------------------------------------------------------------------|----------|---------------------|--------------------|-----------------|-------------------|--------|----|
| Escritorio 🕨          |                                                                                 |          |                     |                    | • <del>\$</del> | Buscar Escritorio |        | Q  |
| Organizar 👻 Nueva car | peta                                                                            |          |                     |                    |                 |                   |        | ?  |
| 🔶 Favoritos           | Nombre                                                                          | Tamaño   | Tipo de elemento    | Fecha de modifica  |                 |                   |        | -  |
| Descargas             | 🖹 CÓMO CONVERTIR DE PROCESADOR DE TEXTO A PDF                                   | 11 KB    | Texto de OpenDo     | 14/05/2020 07:25 a |                 |                   |        |    |
| 🧮 Escritorio          | Escrito OSCAR BALLESTEROS                                                       | 22 KB    | Texto de OpenDo     | 27/01/2019 11:24   |                 |                   |        |    |
| Sitios recientes      | PRUEBA COLSUBSIDIO 20ENERO2019                                                  | 6.049 KB | Texto de OpenDo     | 20/01/2019 05:32   |                 |                   |        |    |
|                       | WORKOUT I (18ENERO2019)                                                         | 18 KB    | Texto de OpenDo     | 19/01/2019 01:45 a |                 |                   |        |    |
| j Bibliotecas         | 😤 HOJA DE VIDA SENCILLA OSCAR PARA YEGCID WALTEROS 6SEPT2018 - copia - copia    | 453 KB   | Texto de OpenDo     | 06/09/2018 08:09 a |                 |                   |        |    |
| Documentos            | HOJA DE VIDA SENCILLA OSCAR PARA YEGCID WALTEROS 6SEPT2018 - copia              | 453 KB   | Texto de OpenDo     | 06/09/2018 08:09 a |                 |                   |        |    |
| 🔛 Imágenes            | HOJA DE VIDA SENCILLA OSCAR PARA YEGCID WALTEROS 6SEPT2018                      | 453 KB   | Texto de OpenDo     | 06/09/2018 08:09 a |                 |                   |        | =  |
| 🎝 Música              | 📸 HOJA DE VIDA SENCILLA OSCAR PARA REGISTRADURÍA EN BANCO DE HOJAS DE VIDA 2018 | 464 KB   | Texto de OpenDo     | 26/07/2018 11:16   |                 |                   |        |    |
| Vídeos                | 😤 INSCRIPCIÓN A REGISTRADURÍA 19ABRIL2018 PRESIDENCIALES                        | 117 KB   | Texto de OpenDo     | 23/04/2018 09:34 a |                 |                   |        |    |
|                       | INTENTO DE CARGA DE DOCUMENTOS APPLICA 17ABRIL2018                              | 470 KB   | Texto de OpenDo     | 17/04/2018 02:17   |                 |                   |        |    |
| 👰 Equipo              | 🖹 TABLA ACTUALIZADA WORKOUTS OKARITO 30MARZO2017 PA IMPRIMIR                    | 23 KB    | Texto de OpenDo     | 30/03/2018 01:47   |                 |                   |        |    |
| 🚢 Disco local (C:)    | 🔁 TABLA ACTUALIZADA WORKOUTS OKARITO 20MARZO2017 PA IMPRIMIR                    | 22 KB    | Texto de OpenDo     | 20/03/2018 07:21   |                 |                   |        |    |
| 👝 Nuevo Vol-Disco loc | APPLICA INTENTOS 2019                                                           |          | Carpeta de archivos | 25/04/2019 12:53   |                 |                   |        |    |
|                       | HOJA DE VIDA Y SOPORTES 4DIC2018                                                |          | Carpeta de archivos | 05/12/2018 05:52 a |                 |                   |        |    |
| 📬 Red                 | REGISTRADURIA CONVOCATORIA Y DOCUMENTOS PRESIDENCIALES 2018                     |          | Carpeta de archivos | 05/12/2018 04:33 a |                 |                   |        |    |
|                       | APPLICA INTENTOS 2018                                                           |          | Carpeta de archivos | 13/11/2018 07:02   |                 |                   |        |    |
|                       | INTEGRACION SOCIAL INFO OSCAR APLICATIVO                                        |          | Carpeta de archivos | 10/08/2018 07:30 a |                 |                   |        |    |
|                       | 0001                                                                            |          | Carpeta de archivos | 17/07/2018 09:57 a |                 |                   |        |    |
|                       | REGISTRADURIA 2018 PRESIDENCIALES                                               |          | Carpeta de archivos | 18/04/2018 11:29 a |                 |                   |        | +  |
| Nombre: CÓMO          | CONVERTIR DE PROCESADOR DE TEXTO A PDE                                          |          |                     |                    |                 |                   |        | -  |
| Tine Desur            |                                                                                 |          |                     |                    |                 |                   |        |    |
| Tipo: Docum           | ento de texto ODP (.odt)                                                        |          |                     |                    |                 |                   |        |    |
|                       | Extensión de archivo                                                            |          |                     |                    |                 |                   |        |    |
| _                     | automática                                                                      |          |                     |                    |                 |                   |        |    |
|                       | Guardar con<br>contraseña                                                       |          |                     |                    |                 |                   |        |    |
|                       | Editar configuración                                                            |          |                     |                    |                 |                   |        |    |
|                       | de filtros                                                                      |          |                     |                    |                 |                   |        |    |
| Ocultar carpetas      |                                                                                 |          |                     |                    |                 | Guardar           | Cancel | ar |
|                       |                                                                                 |          |                     |                    |                 | Junuar            | cancer |    |

#### 2. UBIQUE LA SECCIÓN ARCHIVO

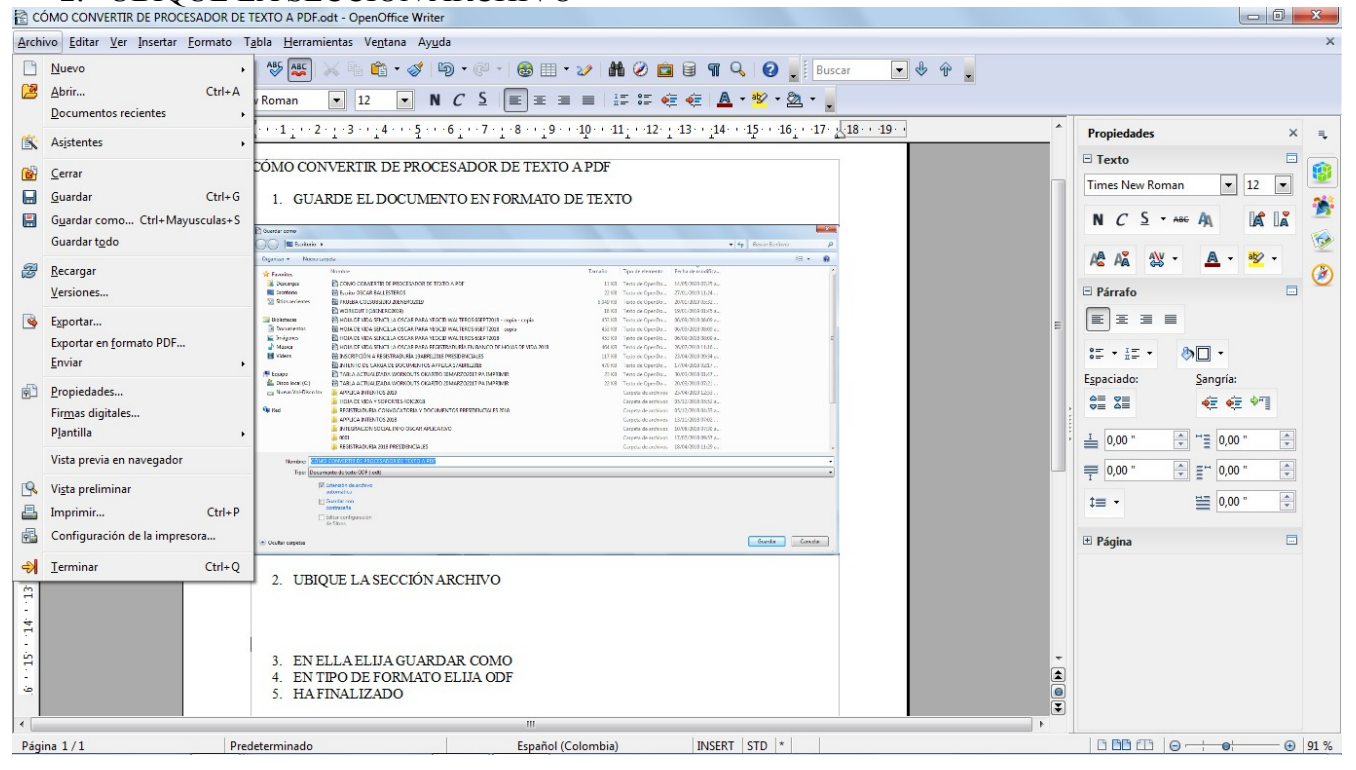

# 3. EN ELLA ELIJA GUARDAR COMO

| 🖹 C(                                                                   | 🖹 CÓMO CONVERTIR DE PROCESADOR DE TEXTO A PDF.odt - OpenOffice Writer |                                                                                                    |                                      |  |  |  |  |
|------------------------------------------------------------------------|-----------------------------------------------------------------------|----------------------------------------------------------------------------------------------------|--------------------------------------|--|--|--|--|
| Archivo Editar Ver Insertar Formato Tabla Herramientas Ventana Ayuda × |                                                                       |                                                                                                    |                                      |  |  |  |  |
|                                                                        | Nuevo +                                                               | 🛯 🕸 🐝 🖄 🗣 🕼 • 🏈 🖓 • 🖗 • 🏀 🌐 • 🌮 🛔 🏈 🧰 🗑 👘 😵                                                                                                    |                                      |  |  |  |  |
| 2                                                                      | Abrir Ctrl+A                                                          | Roman ▼ 12 ▼ N C S ■ Ξ ■ I IF IF I I I A • 🕸 • 🖄 •                                                                                                    |                                      |  |  |  |  |
|                                                                        | Documentos recientes                                                  |                                                                                                    | Description y                        |  |  |  |  |
| i 🖹                                                                    | As <u>i</u> stentes                                                   |                                                                                                    |                                      |  |  |  |  |
| 1                                                                      | Cerrar                                                                | Structure     Image: Control     Image: Control     Image: Contro     Image: Control     Image: Contro                                                                                                    | Timer New Peman                      |  |  |  |  |
|                                                                        | <u>G</u> uardar Ctrl+G                                                | H Iome Cit Q 2. UBQUE LASECCERVARCENTO                                                                                                    |                                      |  |  |  |  |
|                                                                        | G <u>u</u> ardar como Ctrl+Mayusculas+S                               |                                                                                                    |                                      |  |  |  |  |
|                                                                        | Guardar t <u>o</u> do                                                 | A DESTINATION OF COMPANY CONSTRUCTION OF A DESTINATION OF A DESTINATION OF A |                                      |  |  |  |  |
| Z                                                                      | <u>R</u> ecargar                                                      | Ageo 1/1 Taldemondo Debide Contral (2011 (2011 (2011))                                                                                                    |                                      |  |  |  |  |
|                                                                        | <u>V</u> ersiones                                                     |                                                                                                    | E Párrafo E                          |  |  |  |  |
| <u></u>                                                                | Exportar                                                              |                                                                                                    |                                      |  |  |  |  |
|                                                                        | Exportar en <u>f</u> ormato PDF<br>Enviar                             |                                                                                                    | °≡ • i≡ • ð∏ •                       |  |  |  |  |
|                                                                        |                                                                       |                                                                                                    | E <u>s</u> paciado: <u>S</u> angría: |  |  |  |  |
| 연그                                                                     | Propiedades<br>Firmas digitales                                       | E.,                                                                                                    |                                      |  |  |  |  |
|                                                                        | Plantilla +                                                           |                                                                                                    |                                      |  |  |  |  |
|                                                                        | Vista previa en navegador                                             |                                                                                                    |                                      |  |  |  |  |
| R                                                                      | Vista preliminar                                                      |                                                                                                    |                                      |  |  |  |  |
| 4                                                                      | Imprimir Ctrl+P                                                       | 3. EN ELLA ELIJA GUARDAR COMO                                                                                                    | ‡≡ ▼ ≝ 0,00 " 🚖                      |  |  |  |  |
| 4                                                                      | Configuración de la impresora                                         |                                                                                                    | 🗉 Página 🔤                           |  |  |  |  |
| ⇒                                                                      | Terminar Ctrl+Q                                                       |                                                                                                    | -                                    |  |  |  |  |
| ÷                                                                      |                                                                       | 4. EN TIPO DE FORMATO ELIJA ODF<br>5. HA FINALIZADO                                                                                                    |                                      |  |  |  |  |
| 4                                                                      |                                                                       |                                                                                                    |                                      |  |  |  |  |
| in                                                                     |                                                                       |                                                                                                    |                                      |  |  |  |  |
| 1                                                                      |                                                                       |                                                                                                    |                                      |  |  |  |  |
| 1                                                                      |                                                                       |                                                                                                    |                                      |  |  |  |  |
| •                                                                      |                                                                       | ······································                                                                                                    |                                      |  |  |  |  |
| Pági                                                                   | na 2/2 Pre                                                            | determinado Español (Colombia) INSERT STD  *                                                                                                    | □ □□ □□   ⊖                          |  |  |  |  |

# 4. EN TIPO DE FORMATO ELIJA PDF

| Guardar como                                                                                                    |                                                                                 |          |                  |                    |              |                   |        | ×  |
|----------------------------------------------------------------------------------------------------|---------------------------------------------------------------------------------|----------|------------------|--------------------|--------------|-------------------|--------|----|
| COO C Escritorio >                                                                                                    |                                                                                 |          |                  |                    | • <b>4</b> 7 | Buscar Escritorio |        | ٩  |
| Organizar 🔻 Nueva c                                                                                                    | arpeta                                                                          |          |                  |                    |              |                   |        | 0  |
| ☆ Favoritos                                                                                                    | Nombre                                                                          | Tamaño   | Tipo de elemento | Fecha de modifica  |              |                   |        | -  |
| 🐌 Descargas                                                                                                    | 🔁 CÓMO CONVERTIR DE PROCESADOR DE TEXTO A PDF                                   | 11 KB    | Texto de OpenDo  | 14/05/2020 07:25 a |              |                   |        |    |
| 🧮 Escritorio                                                                                                    | 🔁 Escrito OSCAR BALLESTEROS                                                     | 22 KB    | Texto de OpenDo  | 27/01/2019 11:24   |              |                   |        |    |
| Sitios recientes                                                                                                    | PRUEBA COLSUBSIDIO 20ENERO2019                                                  | 6.049 KB | Texto de OpenDo  | 20/01/2019 05:32   |              |                   |        |    |
|                                                                                                    | 🗟 WORKOUT I (18ENERO2019)                                                       | 18 KB    | Texto de OpenDo  | 19/01/2019 01:45 a |              |                   |        |    |
| 🧊 Bibliotecas                                                                                                    | 🖹 HOJA DE VIDA SENCILLA OSCAR PARA YEGCID WALTEROS 6SEPT2018 - copia - copia    | 453 KB   | Texto de OpenDo  | 06/09/2018 08:09 a |              |                   |        |    |
| Documentos                                                                                                    | 🖹 HOJA DE VIDA SENCILLA OSCAR PARA YEGCID WALTEROS 6SEPT2018 - copia            | 453 KB   | Texto de OpenDo  | 06/09/2018 08:09 a |              |                   |        |    |
| 📔 Imágenes                                                                                                    | HOJA DE VIDA SENCILLA OSCAR PARA YEGCID WALTEROS 6SEPT2018                      | 453 KB   | Texto de OpenDo  | 06/09/2018 08:09 a |              |                   |        | =  |
| 🌙 Música                                                                                                    | 📸 HOJA DE VIDA SENCILLA OSCAR PARA REGISTRADURÍA EN BANCO DE HOJAS DE VIDA 2018 | 464 KB   | Texto de OpenDo  | 26/07/2018 11:16   |              |                   |        |    |
| Vídeos                                                                                                    | INSCRIPCIÓN A REGISTRADURÍA 19ABRIL2018 PRESIDENCIALES                          | 117 KB   | Texto de OpenDo  | 23/04/2018 09:34 a |              |                   |        |    |
|                                                                                                    | INTENTO DE CARGA DE DOCUMENTOS APPLICA 17ABRIL2018                              | 470 KB   | Texto de OpenDo  | 17/04/2018 02:17   |              |                   |        |    |
| 💻 Equipo                                                                                                    | TABLA ACTUALIZADA WORKOUTS OKARITO 30MARZO2017 PA IMPRIMIR                      | 23 KB    | Texto de OpenDo  | 30/03/2018 01:47   |              |                   |        |    |
|                                                                                                    |                                                                                 |          |                  |                    |              |                   |        |    |
| Nuevo Vol-Dič Plantilla de documento de texto ODF (.ott) OpenOffice.org XML 1.0 documento de texto (.stw) OpenOffice.org XML 1.0 documento de texto (.stw) Microsoft Word 97/2000/XP (.doc) Microsoft Word 95 (.doc) Microsoft Word 95 (.doc) Rich Text Format (.rtf) Texto (.td) Texto (.td) Documento HTML (OpenOffice Writer) (.html) |                                                                                 |          |                  |                    |              |                   |        |    |
| Microsoft Word 2003 XML (xml)<br>Nombre: texto en Formato de Ofimática Unificado 2 (.uot)<br>Tico: Documento de texto ODF (.odt)                                                                                                    |                                                                                 |          |                  |                    |              |                   |        |    |
| Extensión de archivo<br>automática Guardar con<br>contraseña Editar configuración                                                                                                    |                                                                                 |          |                  |                    |              |                   |        |    |
| Ocultar carpetas                                                                                                    |                                                                                 |          |                  |                    | (            | Guardar           | Cancel | ar |

# PARA EL CASO DE UTILIZAR PROCESADOR DE TEXTO OpenOffice Writer ubicar la siguiente zona en la barra de herramientas

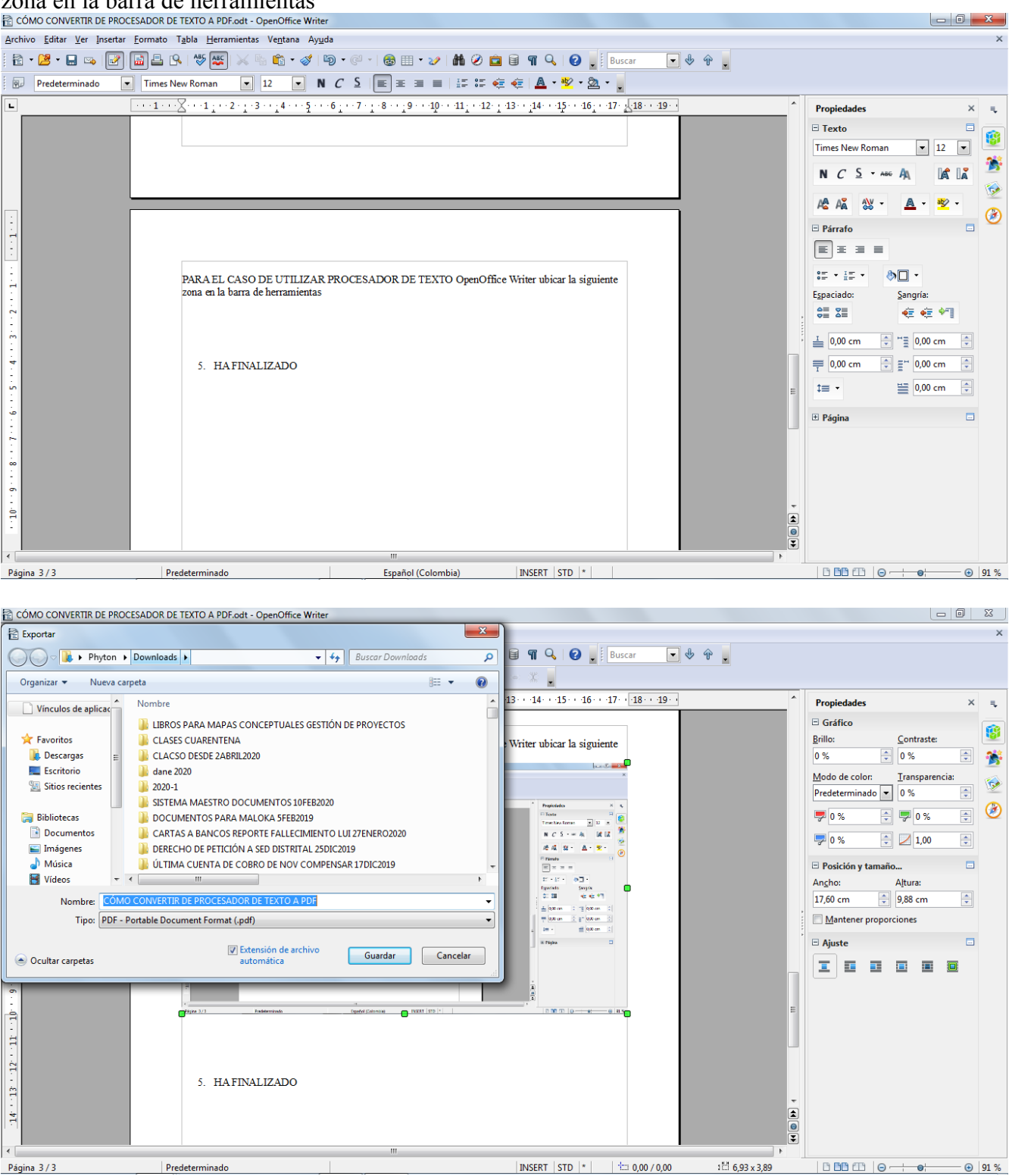

## 5. HA FINALIZADO